## HINDUSTAN GLASS WORKS LTD. Software Reloading in Flash Ram Card of Spacer Bending Machine

**Software Reloading:** - Spacer Bending Machine Flash Ram Card is fixed on the Left hand side of the <u>Touch Screen Panel in the Flash Ram Socket</u>. Follow the steps as given here with.

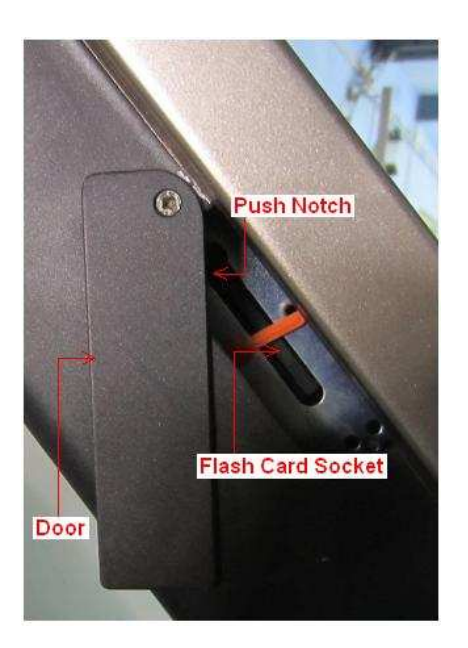

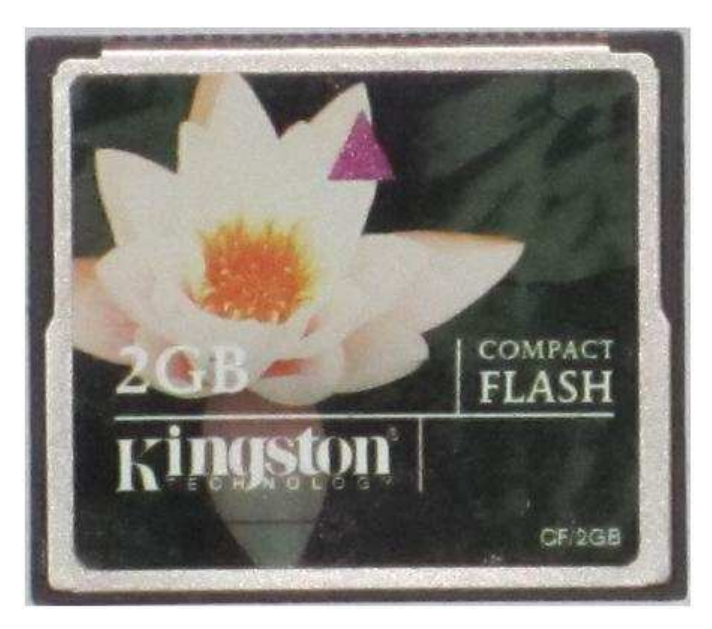

FLASH RAM CARD SOCKET

SEE FLASH RAM CARD OF 2GB

## See (fig 1) PVI Transfer & (Fig 2) Generate Compact Flash

- To Remove 2 GB Flash Ram Card from Socket Push to the Notch
- Put 2 GB Flash Ram Card in the USB Flash Card Reader
- Connect USB Cable of USB Flash Card Reader to your Computer
- Click here to **Download Original Software** from Internet & unzip the file SBM-CNC.zip.
- You will get a folder **hjpbfin**
- You will get Spacer Bending Machine unzipped software in the folder named hjpbfin
- Double click on folder hjpbfin and see the file name PVITransfer.exe

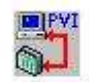

- Double click on **icon PVITransfer PVITransfer.exe** to RUN the Transfer Program
- Click on Generate Compact Flash → Point No. (1) in the fig
- Click on Browse & Select File HJPBFIN.pil → Point No.(2) in the fig
- See Path \hjpbfin\ HJPBFIN.pil
- Click on Select Disk → Point No. (3) in the fig
- Select Flash Card Drive

- Click on Generate disk → Point No. (4) in the fig
- After Transfer Data Click on Close → Point No. (5) in the fig
- Now close the Flash Card Reader & remove USB Cable of Flash Card Reader from you
- Computer.
- Remove 2GB Flash Card from Flash Card Reader
- Remember that Spacer Bending Machine power is OFF
- Now put 2GB Flash Card on Spacer Bending Machine → Flash Ram Card Socket is fixed on the Left hand side of the Touch Screen Panel in the Flash Ram Socket.
- Now Power ON Spacer Bending Machine & watch the booting process

| 👑 Untitled - PVI Transfer                                 |             |
|-----------------------------------------------------------|-------------|
| File Edit View Insert Command Run Tools Help              |             |
| □☞묘《№@《Ⅹ♡↓ᆊᆊ晷!①⊙�\$♡₺₽₽₽??                                |             |
| ┗ ፈ 🥵 🖥 🕹 û 🚵 🦑 🕸 💷 🛇 ଡ Q 🔇 🏈 🐎 👜 🥥 🖀 🖪 🗟 🔗 🟋 📅 📅 🕅       | 1 🗟 💰 💰     |
| 🍯 🐼 🛱 🐽 💰 🖸 📓 🚏 🏠 😌 🚣 字 🌳 REN 🖂 166 🖵 📰 🛣 😥 🔍 100 😥 🚢 🖃 1 | ≣‡ ≣⁺ 🖌   P |
| Instruction List                                          |             |
|                                                           |             |
|                                                           |             |
|                                                           |             |
|                                                           |             |
|                                                           |             |
|                                                           |             |
|                                                           |             |
|                                                           |             |
|                                                           |             |
|                                                           |             |
|                                                           |             |
|                                                           |             |
|                                                           |             |
|                                                           |             |
|                                                           |             |
| Ready                                                     | NUM         |

| iource file (.pil)                                      | CPU typ                                                                                                    | e AR version                                                    |
|---------------------------------------------------------|----------------------------------------------------------------------------------------------------|-----------------------------------------------------------------|
| C:\\$pacer bending Mch IGU\hjp                          | bfin\HJPBFIN.pil Browse                                                                                    |                                                                 |
| Current disk                                            | (2) Click Here                                                                                             | Refresh                                                         |
| I&R module system                                       | (3) Click Here                                                                                             |                                                                 |
| 💽 Safe B&R module system (3 p                           | artitions) O Normal B&R module syst                                                                        | em (1 partition)(4) Click He                                    |
| 1. M                                                    |                                                                                                    | - V                                                             |
| rartitions                                              |                                                                                                    | Generate disk                                                   |
|                                                         |                                                                                                    |                                                                 |
| Enable quick format                                     |                                                                                                    |                                                                 |
| SYSTEM 11 MB                                            | Recalculate partition sizes                                                                                | Create image file                                               |
| SYSTEM 11 MB<br>DATA1 18 MB                             | Recalculate partition sizes<br>Set partition sizes to the minimum                                          | Create image file                                               |
| SYSTEM 11 MB<br>DATA1 18 MB                             | Recalculate partition sizes<br>Set partition sizes to the minimum<br>size required for the current project | Create image file                                               |
| SYSTEM 11 MB<br>DATA1 18 MB<br>DATA2 18 MB              | Recalculate partition sizes<br>Set partition sizes to the minimum<br>size required for the current project | Create image file                                               |
| SYSTEM 11 MB<br>DATA1 18 MB<br>DATA2 18 MB<br>USER 0 MB | Recalculate partition sizes<br>Set partition sizes to the minimum<br>size required for the current project | Create image file Create image file from CF Restore image       |
| SYSTEM 11 MB<br>DATA1 18 MB<br>DATA2 18 MB<br>USER 0 MB | Recalculate partition sizes<br>Set partition sizes to the minimum<br>size required for the current project | Create image file Create image file from CF Restore image       |
| SYSTEM 11 MB<br>DATA1 18 MB<br>DATA2 18 MB<br>USER 0 MB | Recalculate partition sizes<br>Set partition sizes to the minimum<br>size required for the current project | Create image file<br>Create image file from CF<br>Restore image |

## Note: - What is the work of Generate Compact Flash Wizard & sub Menus → To load HJPBFIN.pil file in your computer's memory to do the task

- 1. HJPBFIN.pil utility tool will do three jobs as given following
- 2. Partitions of Flash Memory Card in to four part named
  (a) SYSTEM →11MB (b) DATA1→18MB (c) DATA2→ 18MB (d) USER→ 0MB
- 3. Format all Partitions to use & store data in it
- 4. **Transfer** DATA from your computer to Flash Card 2GB in defined partitions as per requirement of Spacer Bending Machine to work properly.

## Now Spacer Bending Machine is ready to work.

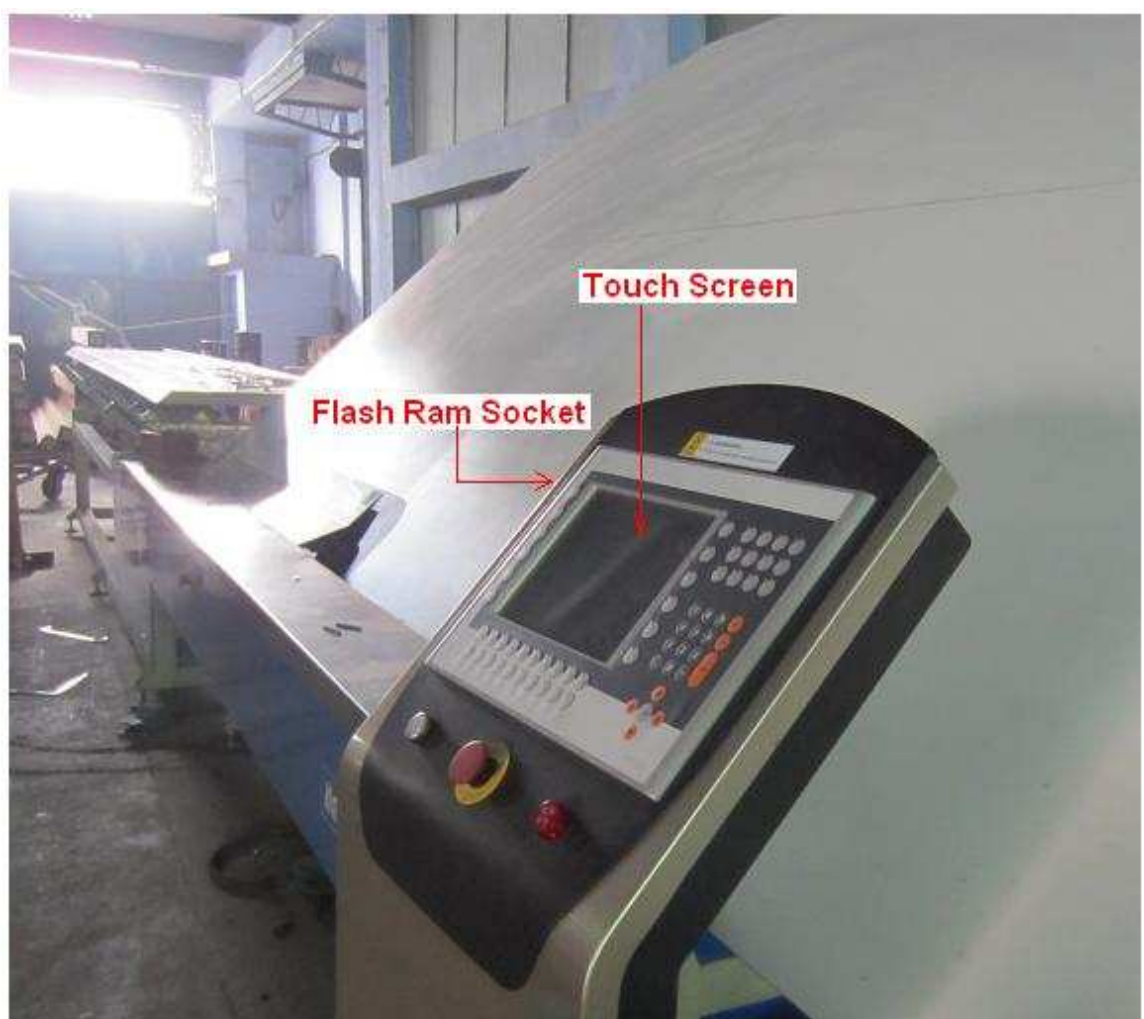

Spacer Bending Mechine Touch Screen Pannel

By Mr. Adeeb Raza